# **Ouriginal Document Submission by Faculty**

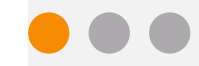

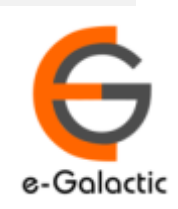

2

# Shodh Shuddhi Program

| हिंग शुद्धि<br>Enhancing Research Quality                                                                                                    | INFLIBNET                                                      |
|----------------------------------------------------------------------------------------------------|----------------------------------------------------------------|
| HOME ABOUT BENEFICIARY INSTITUTIONS SEARCH STATISTICS                                                                                                    | Dashboard 🕨                                                    |
| ShodhShuddhi<br>Provides access to Web Based Plagiarism Detection Software<br>to all universities/Institutions<br>Authorized Users from Member Institutes can login and upload<br>documents for checking plagiarism / content similarity<br>+) Login to Ouriginal (formerly Urkund) | Launched by<br>SH POKHRIYAL 'NISHANK'<br>Ainister of EDUCATION |
| Total Submissions Dec '20 - May '21: 4,19,251 (A4 Size-60,000 Char count)           96 483         64 673         68 709         73 391         59 446         56 549         Sature                                                                                                | formerly MHRD)<br>on<br>day, 21* September, 2019               |

URKUND has been rolled out by eGalactic and INFLIBNET to all Universities and CFTI in India from 1st of September 2019 under ShodhShuddhi program, an Initiative of MHRD, Govt of India. For more details visit <u>https://pds.inflibnet.ac.in/index.php</u> or <u>www.egalactic.in</u>. **Urkund is now rebranded as Ouriginal** 

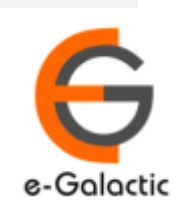

## **Ouriginal is Easy to Use**

#### SUBMITTER

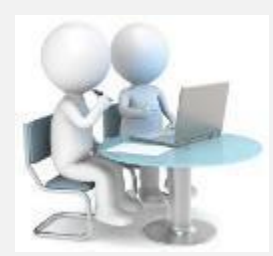

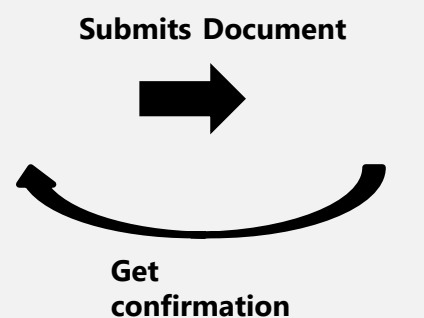

Submit Document

 $\oplus$ 

Analyze the document

Ouriginal

#### RECEIVER

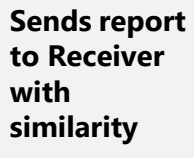

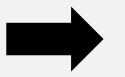

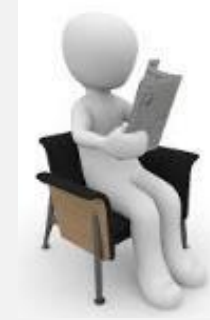

**Analysis Report** 

**SUBMITTER** (Student) can only submit document. Cannot view Report

RECEIVER (Faculty member / supervisor) can view report and submit document

**RECEIVER** and **SUBMITTER** are registered for a specific Institute/University 

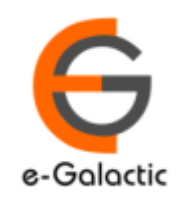

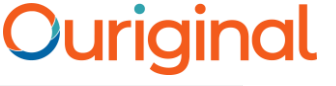

### 4. Modes of Document Submission

- 1. Submission by mail: The document can be mailed only from registered RECEIVER / SUBMITTER Email to the analysis address. Each RECEIVER and SUBMITTER account is specific to an Institute / University.
- 2. Upload by Portal: The document can be uploaded by login through the portal
- 3. Learning Management System

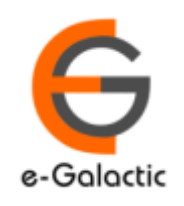

### **1 Document Submission by Mail**

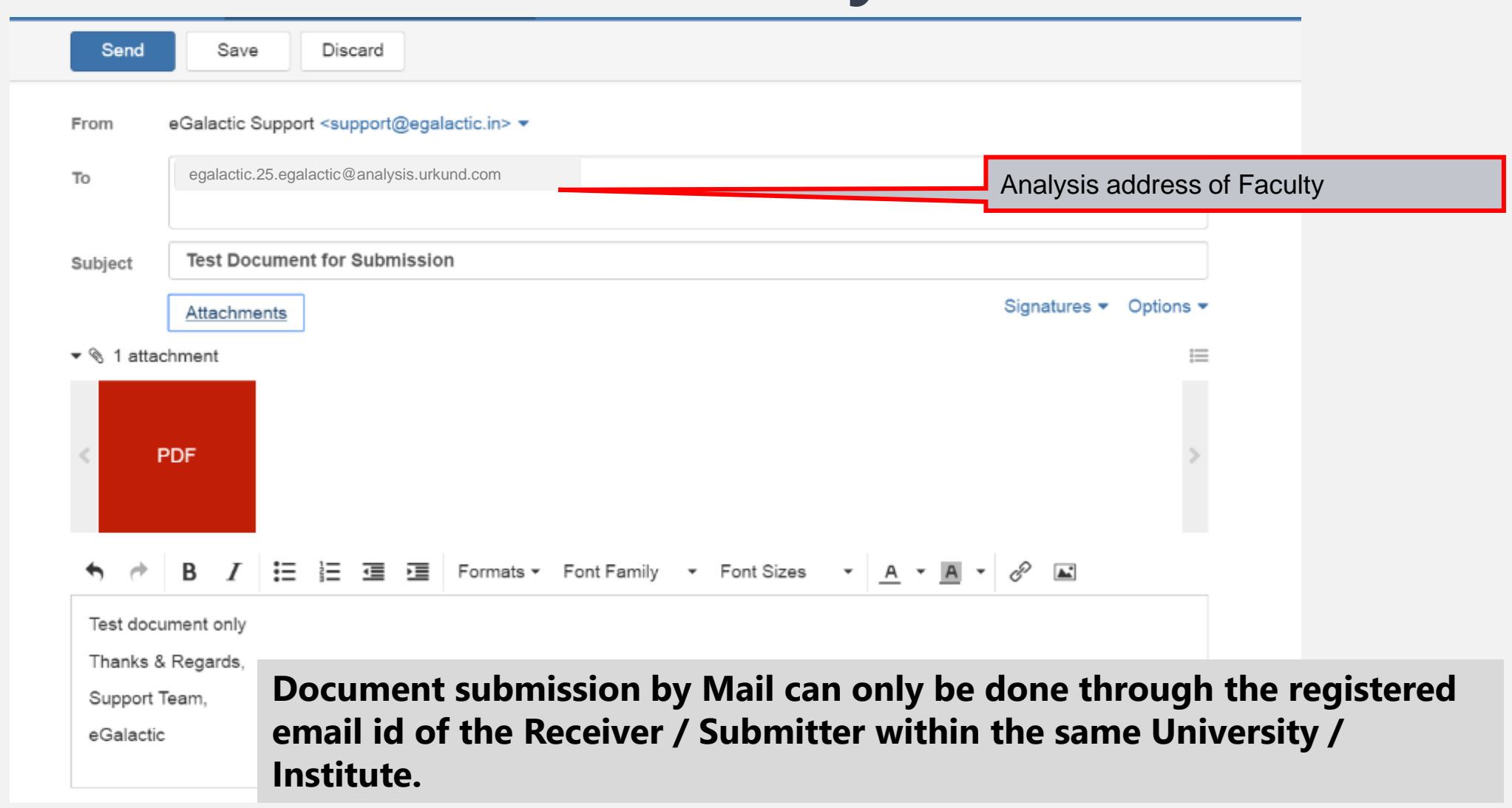

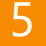

## 2. Document Upload by Portal: Login Step 1

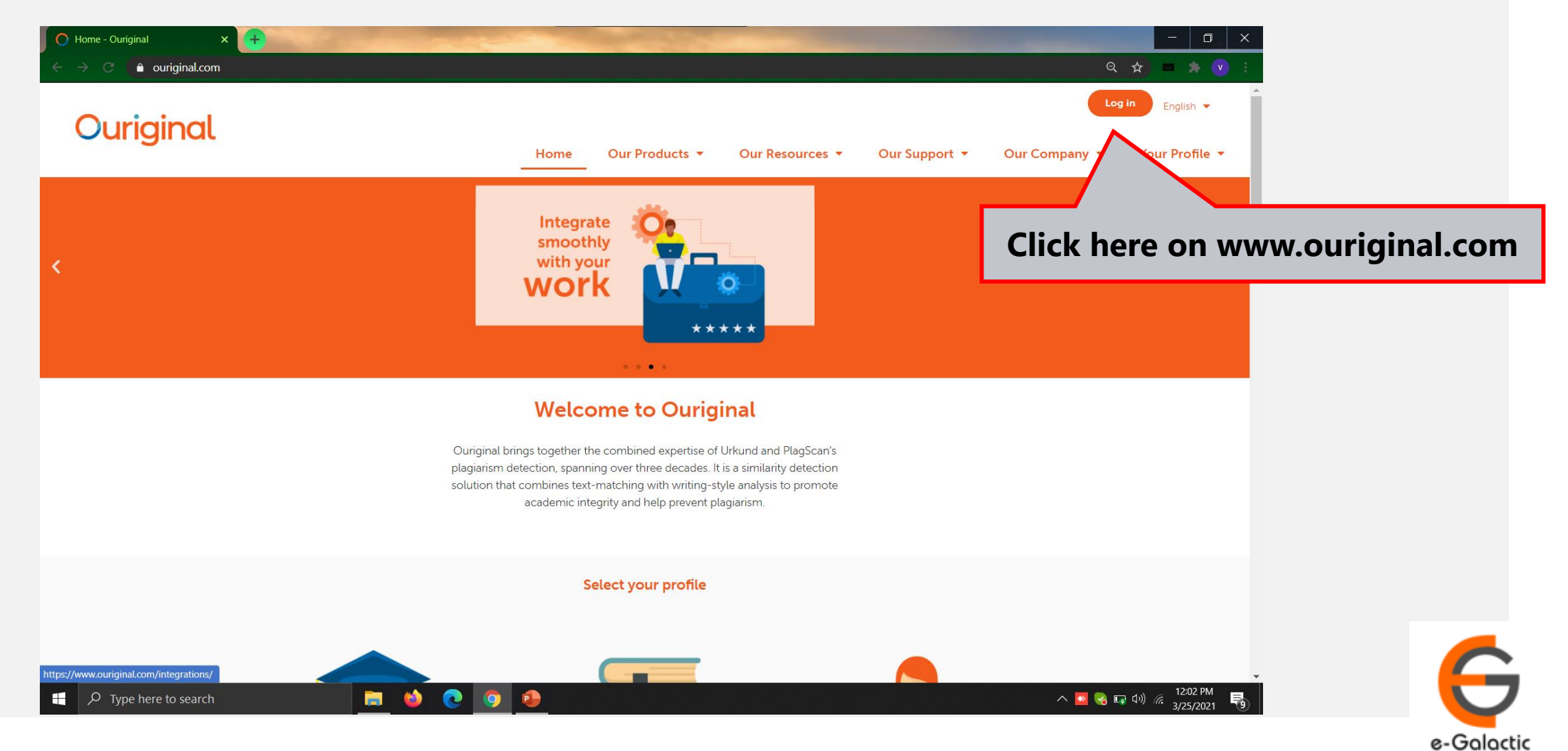

6

### Login Portal: Step 2

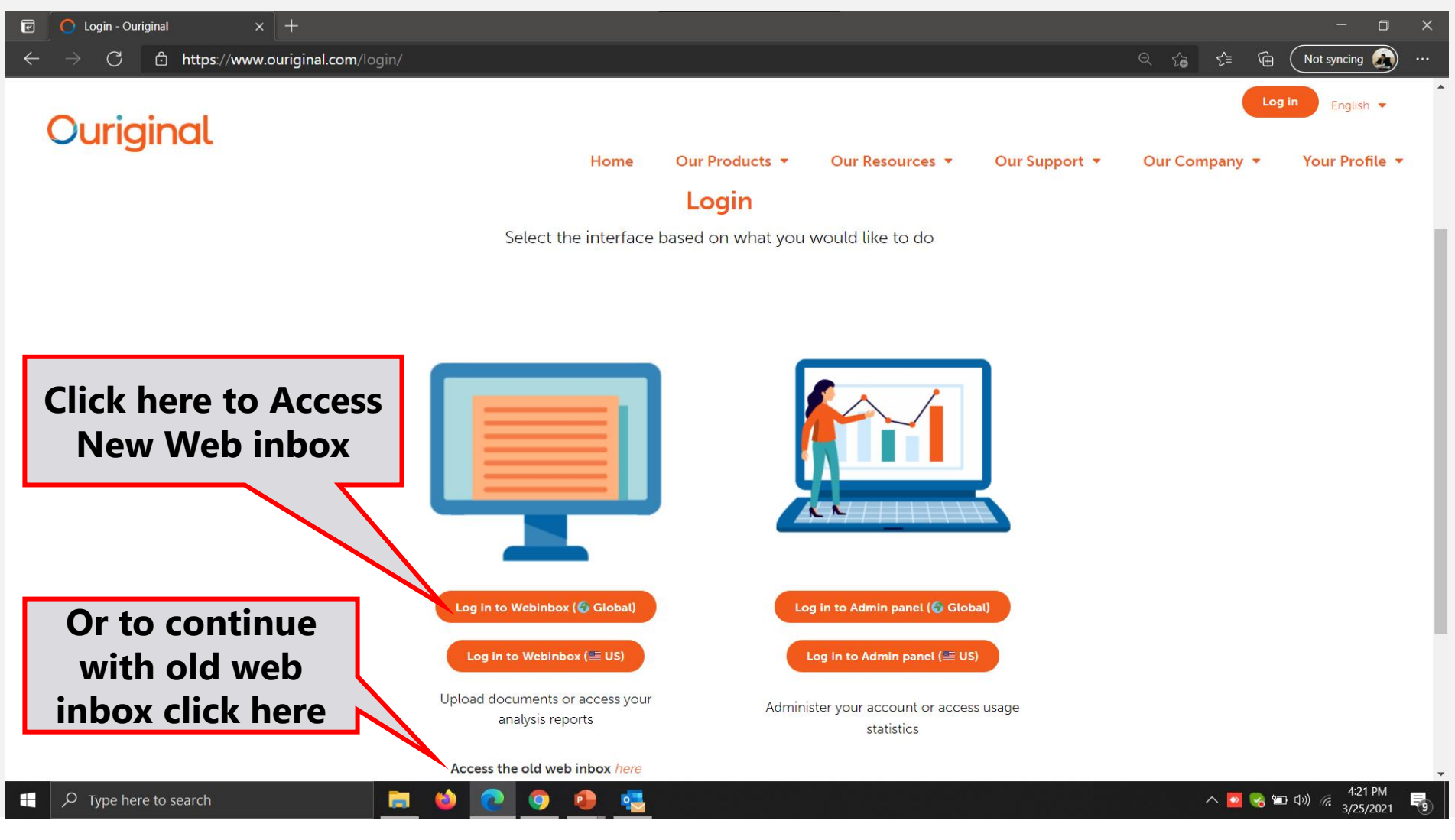

7

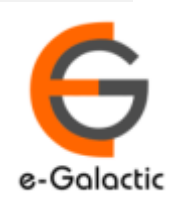

8

### Login Portal New web inbox: Step 3

| <ul> <li>✓ Ouriginal</li> <li>× +</li> <li>← → C</li> <li>C https://secure.urkund.com/login/sign-in?returnU</li> </ul> | Jrl=https%3A%2F%2Fsecure.urkund.com%2Finbox                         | - □ ×                                             |
|----------------------------------------------------------------------------------------------------|---------------------------------------------------------------------|---------------------------------------------------|
|                                                                                                    | Ouriginal                                                           |                                                   |
|                                                                                                    | Welcome to Ouriginal                                                |                                                   |
|                                                                                                    | Sign in using your institution                                      |                                                   |
|                                                                                                    | SIGN IN VIA INSTITUTION                                             |                                                   |
|                                                                                                    | Enter your login credentials here Username*                         | Enter Username / Email                            |
|                                                                                                    | Password*  Password is Required                                     | Enter Password                                    |
| Click here For<br>Login                                                                                                | Forgot your password?                                               |                                                   |
|                                                                                                    | Don't have an account? click here to register Support Privacy Terms |                                                   |
| 👯 🔎 Type here to search 📄 🍅 💽                                                                                          | 9 0 4                                                               | へ 💁 😪 🖘 여ッ) 🬾 <mark>4:24 PM</mark><br>3/25/2021 🚭 |

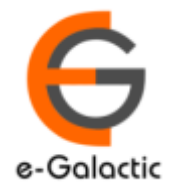

### Login Portal New web inbox View

| S Create analysis addresses and ser × | Web Inbox × +                                    |                 |               | - 0 ×         |
|---------------------------------------|--------------------------------------------------|-----------------|---------------|---------------|
| ← → C 🌲 secure.urkund.com/i           | inbox/inbox                                      |                 |               | @ 🕁 💻 🗯 🔍 ः   |
| Ouriginal                             | Inbox Click here to upload the                   | <b>Q</b> Search |               | vc            |
| + CREATE / UPLOAD                     | Document                                         |                 |               |               |
| Upload Files                          | - Venugop Then click here and select the         | Similarity      | Submission ID | Date Uploaded |
| Create Folder                         |                                                  | 26%             | D76711421     | 07/21/2020    |
|                                       | Gopi 02 07 2020.docx<br>Venugopal Chandak        | 22%             | D75923677     | 07/02/2020    |
|                                       | Eull Paper.doc                                   | 88%             | D96414942     | 02/24/2021    |
|                                       | Fresher_C_Ck 2018.pdf<br>Venugopal Chandak       | 0%              | D76312792     | 07/13/2020    |
|                                       | ■ FIR.pdf<br>Venugopal Chandak                   | 10%             | D77845354     | 08/17/2020    |
|                                       | ■ FIR.pdf<br>Venugopal Chandak                   | 100%            | D69549767     | 04/29/2020    |
|                                       | Final Industrial Report.pdf<br>Venugopal Chandak | 1%              | D59423273     | 11/22/2019    |
|                                       | Final Industrial Report.pdf<br>Venugopal Chandak | 100%            | D62056705     | 01/09/2020    |
|                                       | Final Industrial Report.pdf<br>Venugopal Chandak | 100%            | D82160599     | 10/20/2020    |

License and Agreements · Privacy Policy

venugopalchandak.egalactic@analysis.urkund.com

🥫 📦

2

•

9

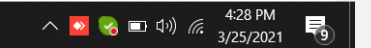

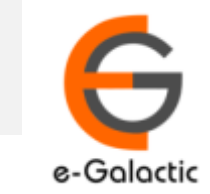

### 2 Document Upload by Portal: Step 2

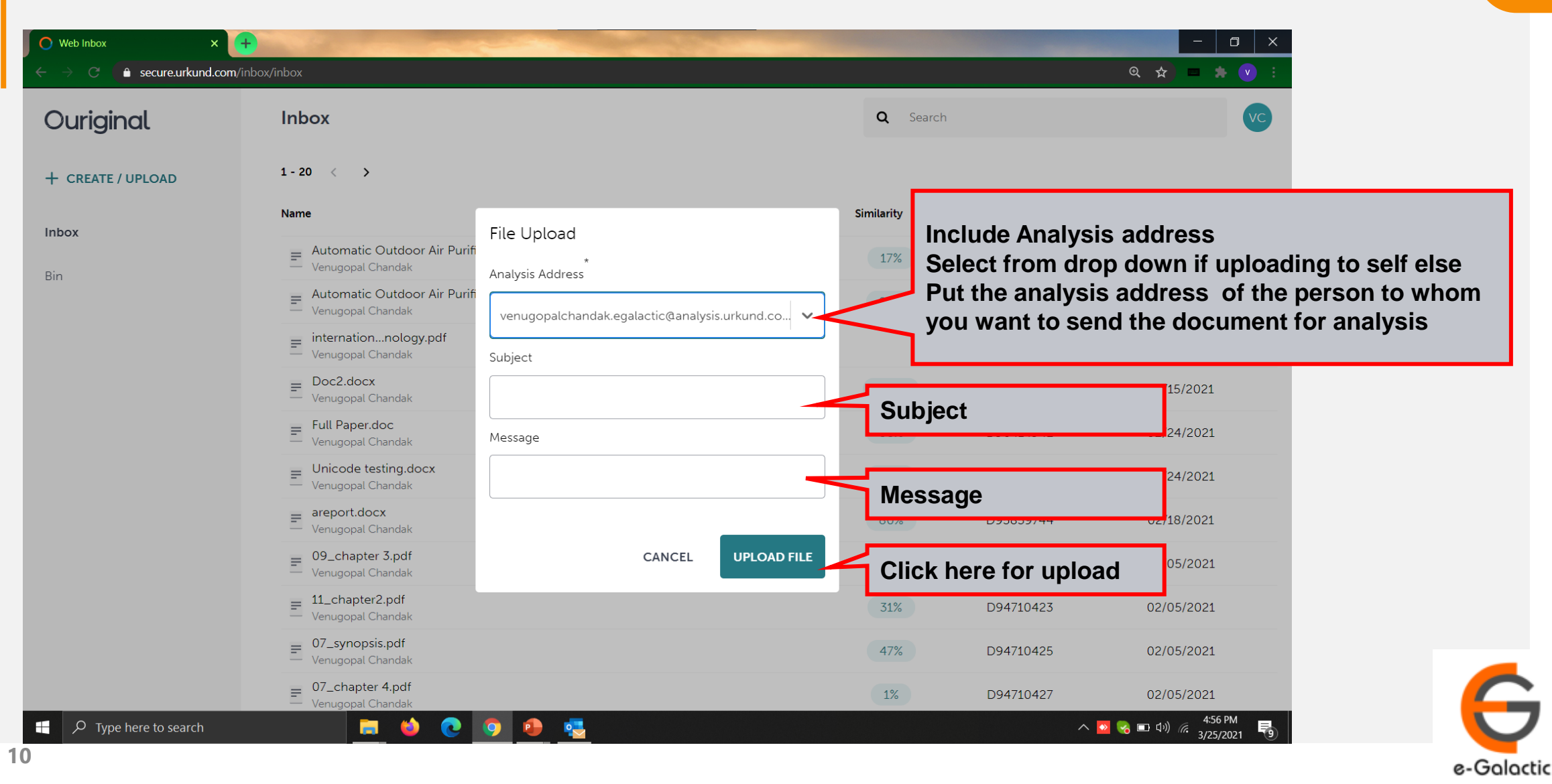

11

### 2 Upload by Portal Contd.

| O     Web Inbox     ×       ←     →     C     C     Secure.urkund.com | +<br>/inbox/inbox                                                                               | - □ ×                                                     |
|-----------------------------------------------------------------------|-------------------------------------------------------------------------------------------------|-----------------------------------------------------------|
| Ouriginal                                                             | Inbox                                                                                           | Q Search                                                  |
| + CREATE / UPLOAD                                                     | 1-20 < ><br>Name                                                                                | Click here to see file<br>upload status                   |
| <b>Inbox</b><br>Bin                                                   | Final Industrial Report (1).pdf<br>Venugopal Chandak                                            | Final Industrial Report (1).pdf       3.2MB     completed |
|                                                                       | Automatic Outdoor Air Purifier.pdf     Automatic Outdoor Air Purifier.pdf     Venugopal Chandak | 17% Completed                                             |
|                                                                       | internationnology.pdf<br>Venugopal Chandak                                                      |                                                           |
|                                                                       | Doc2.docx     Venugopal Chandak     Full Paper.doc     Venugopal Chandak                        | 88%                                                       |
|                                                                       | Unicode testing.docx<br>Venugopal Chandak                                                       | 72%                                                       |
|                                                                       | <ul> <li>areport.docx</li> <li>Venugopal Chandak</li> <li>09_chapter 3.pdf</li> </ul>           | 80%                                                       |
|                                                                       | <ul> <li>Venugopal Chandak</li> <li>11_chapter2.pdf</li> <li>Venugopal Chandak</li> </ul>       | 31%                                                       |
|                                                                       | 07_synopsis.pdf<br>Venugopal Chandak                                                            | 47%                                                       |

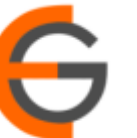

### 2 Upload by Portal Contd.

| O Web Inbox X       | +                                           |                                      |                    |                                             | - • >                              |  |  |  |
|---------------------|---------------------------------------------|--------------------------------------|--------------------|---------------------------------------------|------------------------------------|--|--|--|
| ← → C               | /inbox/inbox                                |                                      |                    |                                             | (0 ☆ 💻 🌟 💟                         |  |  |  |
| Ouriginal           | Inbox                                       |                                      | <b>Q</b> Search    |                                             | vc                                 |  |  |  |
| + CREATE / UPLOAD   | 1-20 < >                                    | Percentage of similarity             |                    |                                             | <del>ද</del> ි                     |  |  |  |
| Inbox               | Name                                        | will visible here                    | Similarity         | Submission ID                               | Date Uploaded $\sim$               |  |  |  |
| Pin                 | Final Industrial Repor<br>Venugopal Chandak | t (1).pdf                            |                    | D99586968                                   | today at 5:01 PM                   |  |  |  |
| biit                | Automatic Outdoor A                         | vir Purifier.pdf                     | 17%                | D994385                                     | by at 3:49 PM                      |  |  |  |
|                     | Automatic Outdoor /<br>Venugopal Chandak    | On successful upload of docum        | nent               |                                             |                                    |  |  |  |
|                     | internationnology.p<br>Venugopal Chandak    | Llear will reacive a patification on | au acaratul i      | uccoseful upload on his registered amail id |                                    |  |  |  |
|                     | Doc2.docx<br>Venugopal Chandak              | User will receive a notification on  | registered email i |                                             |                                    |  |  |  |
|                     | Full Paper.doc<br>Venugopal Chandak         | Once the document is successful      | ly uploaded        | , the docume                                | t would appear in the inbox        |  |  |  |
|                     | Unicode testing.docx                        | If the document is not submitted of  | check if usei      | r has activate                              | d the account                      |  |  |  |
|                     | ■ areport.docx<br>Venugopal Chandak         |                                      | 80%                | D95859744                                   | 02/18/2021                         |  |  |  |
|                     | = 09_chapter 3.pdf<br>Venugopal Chandak     |                                      | 48%                | D94710420                                   | 02/05/2021                         |  |  |  |
|                     | = 11_chapter2.pdf<br>Venugopal Chandak      |                                      | 31%                | D94710423                                   | 02/05/2021                         |  |  |  |
|                     | ■ 07_synopsis.pdf<br>Venugopal Chandak      |                                      | 47%                | D94710425                                   | 02/05/2021                         |  |  |  |
| Type here to search | <u> </u>                                    | 0 0                                  |                    |                                             | へ 🔽 😪 🗊 🕬 🦟 5:03 PM<br>3/25/2021 号 |  |  |  |

13

### Login Portal: Step 2

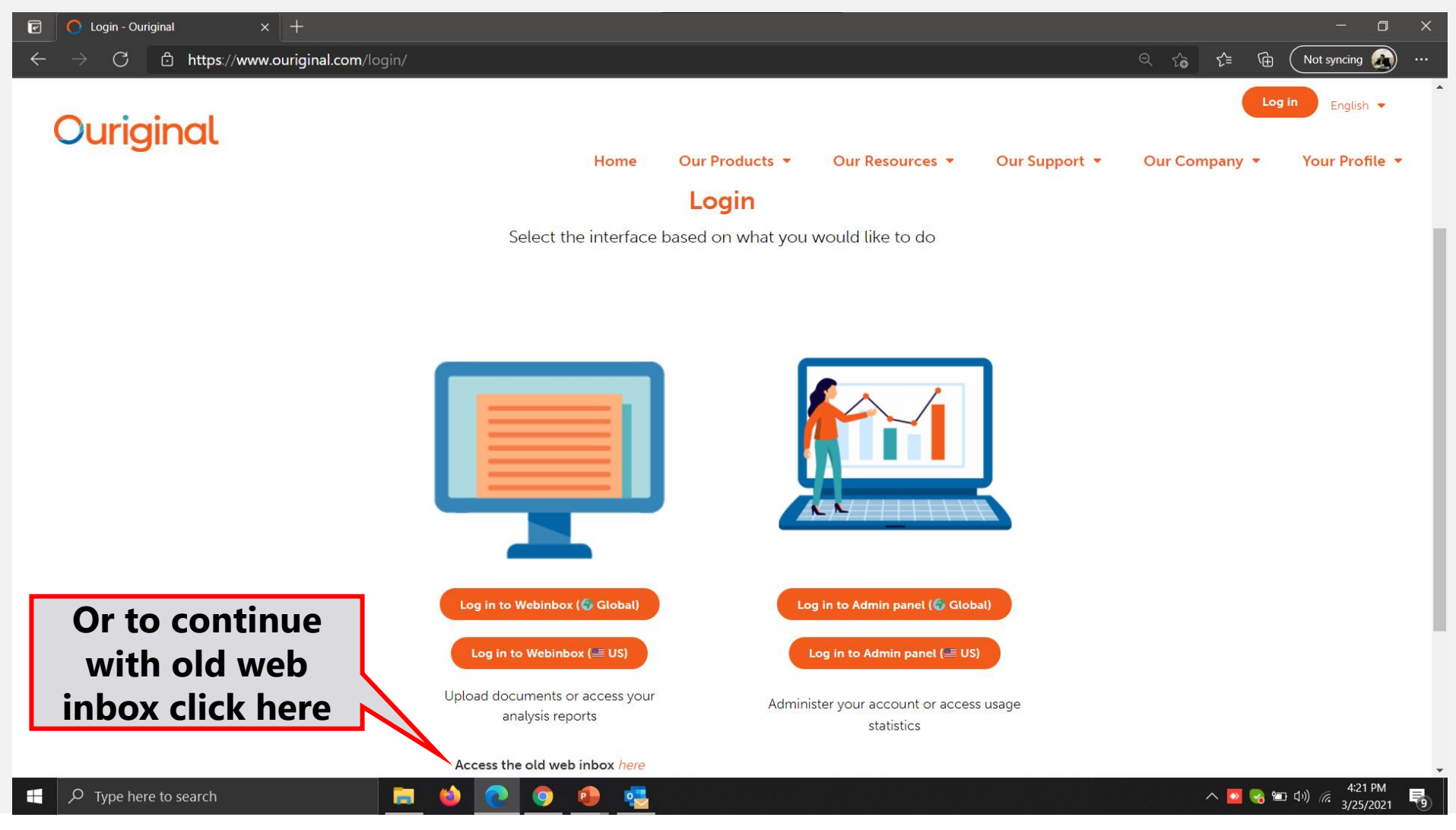

14

### Login Portal Old Web inbox: Step 1

| S Login - OURIGINAL × +                                        |                                                                                                    |                |                                                             |                                             | - 0 | × |
|----------------------------------------------------------------|----------------------------------------------------------------------------------------------------|----------------|-------------------------------------------------------------|---------------------------------------------|-----|---|
| ← → C   Secure.urkund.com/acco                                 | ount/Auth/Login                                                                                                    |                |                                                             | ন © 🕁                                       | * • |   |
| Ouriginal                                                      |                                                                                                    |                |                                                             | Language English (US) 🗸                     |     | • |
| <b>Login</b><br>— URKUND Account / Docume<br>Username or Email | ent upload account                                                                                                    | Enter Usernan  | - Single sign-on Login<br><b>1e / Email</b><br>Organization | on, please click the button below to login. |     |   |
| Password                                                       | Required                                                                                                    | Enter Password |                                                             | Login using Single sign-on                  |     |   |
| Click here For<br>Login                                        | <ul> <li>Login</li> <li>Have you forgotten your password?</li> <li>Create account for document upload</li> <li>(STUDENTS)</li> </ul> |                |                                                             |                                             |     |   |

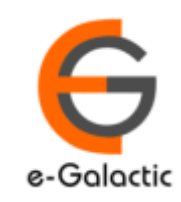

15

### Login Portal Old web inbox View

| Ouriginal<br>Analysis Address : venug | opalchandak.egalactic@analysis.urkund.com                                                                     | Analysis<br>address of<br>Faculty |        | 🛈 Help 👤       | Upload documents     | Senugopal Chandak → | ment |
|---------------------------------------|----------------------------------------------------------------------------------------------------|-----------------------------------|--------|----------------|----------------------|---------------------|------|
| m venugopalchandak.                   | egalactic@analysis.urkund.com (45) $\checkmark$ $\bigcirc \rightarrow$ $\bigcirc \sim$ $\bigcirc \rightarrow$ | →                                 |        |                | Q                    | ₩ ₩ 1/1 ₩           |      |
|                                       | ÷ 🗸 💠                                                                                                    | \$                                | \$     | \$             | \$                   | \$                  |      |
|                                       | D99586968 Final Industrial Report (1).pdf                                                                     | Project Report                    | 3 MB   | 3546 word(s)   | Venugopal Chandak    | 3/25/2021 12:31 PM  |      |
| □ 🗸 🃎 🖂 🗎 🛕                           | 40% D98360039 05_chapter 2.pdf                                                                                |                                   | 378 KE | 3 14000 word(s | s) Venugopal Chandak | 3/15/2021 10:02 AM  |      |
|                                       | 00% D98358989 Doc2.docx                                                                                       |                                   | 23 KB  | 3212 word(s)   | Venugopal Chandak    | 3/15/2021 9:56 AM   |      |
|                                       | D98358987 international reasearch journal of manager                                                          | ment science and technolog        | 3 MB   | 0 word(s)      | Venugopal Chandak    | 3/15/2021 9:56 AM   |      |
|                                       | D96414942 Full Paper.doc                                                                                      | Report of clint                   | 1 MB   | 2183 word(s)   | Venugopal Chandak    | 2/24/2021 11:50 AM  |      |
|                                       | D96393313 Unicode testing.docx                                                                                |                                   | 41 KB  | 1544 word(s)   | Venugopal Chandak    | 2/24/2021 7:55 AM   |      |
| Percentage of<br>similarity           | Document Number                                                                                               | Document Name                     |        |                | Date and             | Time of             |      |

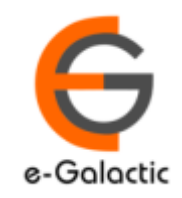

16

### **Document Upload by Old Portal: Step 2**

| $\bigcirc \text{ Login - Ouriginal} \times \bigcirc +$ $\leftrightarrow \rightarrow \bigcirc \  \    \text{ secure.urkund.com/accc}$ | Home - OURIGINAL × +                                                                                                    |                  | -                 |                        | -<br>© ☆ = *          |  |
|----------------------------------------------------------------------------------------------------|----------------------------------------------------------------------------------------------------|------------------|-------------------|------------------------|-----------------------|--|
| Ouriginal                                                                                                    |                                                                                                    |                  | () Help           | L Upload documents     | å Venugopal Chandak ▼ |  |
| Analysis Address : <u>venugopal</u>                                                                                                  | lchandak.egalactic@analysis.urkund.com                                                                                   |                  |                   | Link to                | Upload Document       |  |
| 🏛 venugopalchandak.egala                                                                                                    | actic@analysis.urkund.com (45) $\checkmark$ $\square \rightarrow \square \checkmark$ $\blacksquare \rightarrow$ New fold | der 🌣 Settings 🏾 |                   | Q                      | ₩     4     1/1       |  |
| □ \$                                                                                                    | <b>↓ ↓</b>                                                                                                    | \$               | <b>\$ \$</b>      | \$                     | \$                    |  |
|                                                                                                    | D99586968 Final Industrial Report (1).pdf                                                                                | Project Report   | 3 MB 3546 word    | s) Venugopal Chandak   | 3/25/2021 12:31 PM    |  |
| □ 🗸 🏷 🖻 🛕 40%                                                                                                    | D98360039 05_chapter 2.pdf                                                                                               |                  | 378 KB 14000 word | l(s) Venugopal Chandak | 3/15/2021 10:02 AM    |  |
| □ ✔ 🏷 🖂 🗎 100%                                                                                                    | D98358989 Doc2.docx                                                                                                    |                  | 23 KB 3212 word   | s) Venugopal Chandak   | 3/15/2021 9:56 AM     |  |
|                                                                                                    | D98358987 international reasearch journal of management science and                                                      | d technolog      | 3 MB 0 word(s)    | Venugopal Chandak      | 3/15/2021 9:56 AM     |  |
| 89%                                                                                                    | D96414942 Full Paper.doc                                                                                                 | Report of clint  | 1 MB 2183 word    | s) Venugopal Chandak   | 2/24/2021 11:50 AM    |  |
| □ 🗸 🏷 🔄 🚹 72%                                                                                                    | D96393313 Unicode testing.docx                                                                                           |                  | 41 KB 1544 word   | s) Venugopal Chandak   | 2/24/2021 7:55 AM     |  |

### Document can only be uploaded when the account is activated through link received

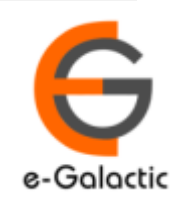

### 2 Document Upload by old Portal: Step 2

#### Ouriginal

🚯 Help 🛛 🏦 Upload documents 🛛 🚨 Venugopal Chandak 🔻

#### **1** Submit Documents

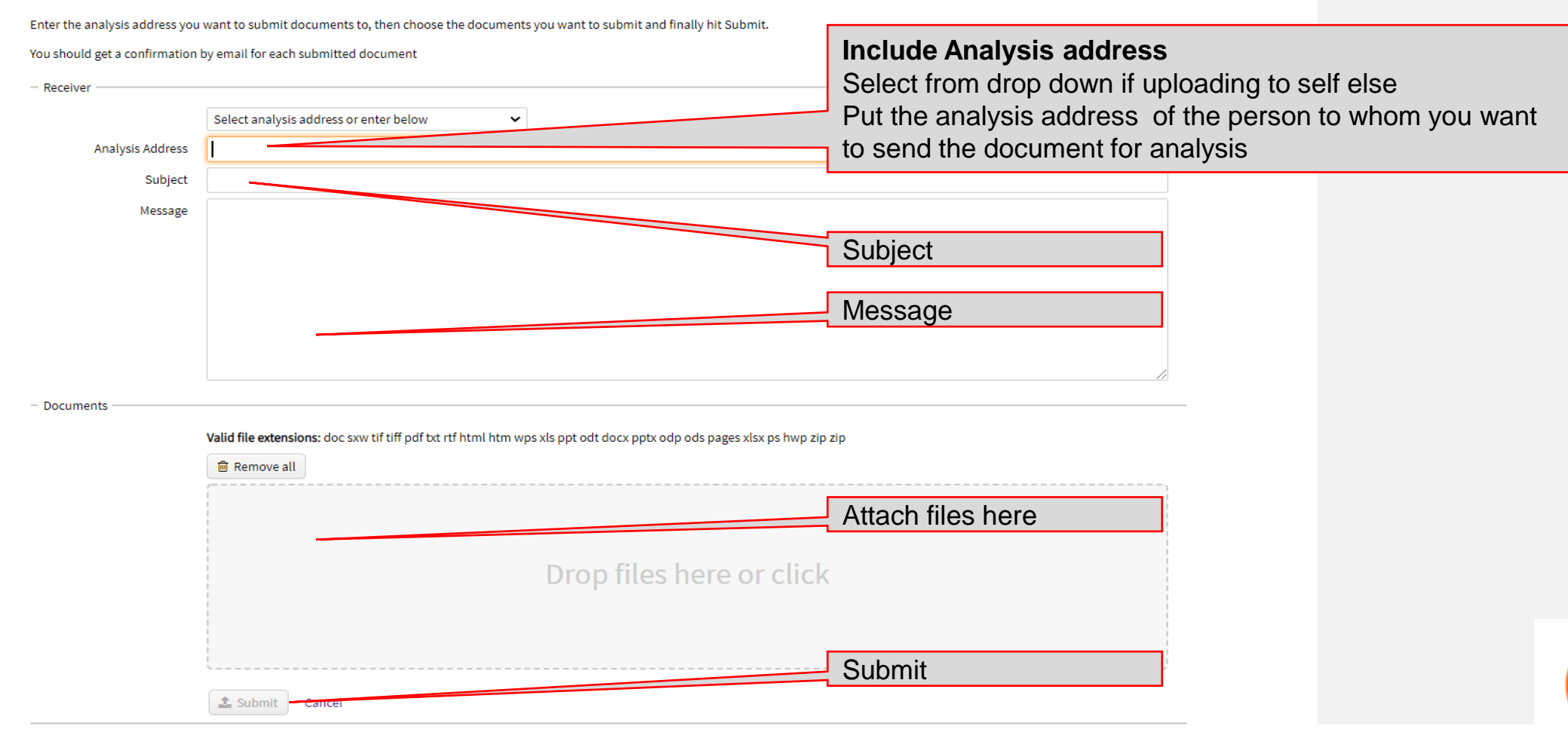

17

18

## 2 Upload by Portal Contd.

Ouriginal

🚯 Help 🔹 Upload documents 🔹 Venugopal Chandak 🔻

Analysis Address : venugopalchandak.egalactic@analysis.urkund.com

|              | venugopalchanda  | ak.egala   | octic@analys | sis.urkund.com (4 |               | v C → B v | ✓ + New folder  | Setting | is <b>C</b>     |         |               | Q                 | H 4 1/           | /1 🕨 |
|--------------|------------------|------------|--------------|-------------------|---------------|-----------|-----------------|---------|-----------------|---------|---------------|-------------------|------------------|------|
|              |                  | ¢          | •            | \$                |               |           |                 |         | ÷               | ¢       | \$            | \$                | \$               |      |
|              | 🗆 🔅 🃎 🖂 🗎        | 1          | D99586968    | Final Industrial  | eport (1).pdf |           |                 |         | Project Report  | 3 MB    | 3546 word(s)  | Venugopal Chandak | 3/25/2021 12:31  | . PM |
|              | - 🗸 🗞 🖂          | 40%        | D98360039    | 05teter 2.pd      |               |           |                 |         |                 | 378 KB  | 14000 word(s) | Venugopal Chandak | 3/15/2021 10:02  | AM   |
| Dorconta     | ao of similarity | <i>,</i> % | D98358989    | Doc2.docx         |               |           |                 |         |                 | 23 KB   | 3212 word(s)  | Venugopal Chandak | 3/15/2021 9:56 A | AM   |
| will visible | ye or similarity | <b>′</b>   | D98358987    | international rea | search        |           | incience and te | chnolog |                 | 3 MB    | 0 word(s)     | Venugopal Chandak | 3/15/2021 9:56 A | AM   |
|              |                  | <b></b> /6 | D96414942    | Full Paper.doc    |               |           |                 |         | Report of clint | 1 MB    | 2183 word(s)  | Venugopal Chandak | 2/24/2021 11:50  | AM   |
|              | 🗆 🗸 🃎 🖂 🖹 🛕      | 72%        | D96393313    | Unicode testi     |               |           |                 |         |                 |         |               |                   |                  |      |
|              |                  |            |              |                   | On succe      | essful u  | pload of o      | docum   | ent             |         |               |                   |                  |      |
|              |                  |            |              |                   | Jser will r   | receive a | a notificati    | on on s | successfu       | ıl uplo | ad on his     | registered er     | nail id          |      |

Once the document is successfully uploaded, the document would appear in the inbox

If the document is not submitted check if user has activated the account

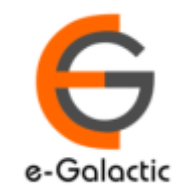

19

### **Contact for Support**

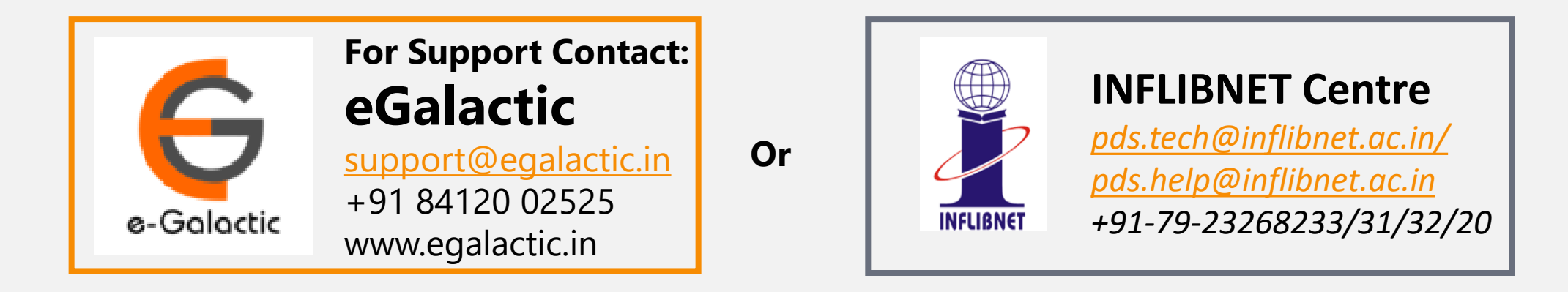

Support related queries, contact *support@egalactic.in* or call at +91 84120 02525. Support timings are Monday to Friday, 10am to 6.00pm or INFLIBNET Centre *pds.tech@inflibnet.ac.in / pds.help@inflibnet.ac.in +91-79-23268233/31/32/20* 

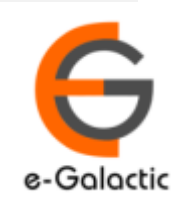